12/16/24, 7:06 PM

HYBRID / BATTERY CONTROL: HYBRID BATTERY SYSTEM (for PHEV Model): P31B300; Hybrid/EV Battery Voltage High; 202...

| Last Modified: 12-04-2024          | 6.11:8.1.0              | Doc ID: RM10000002BHV1                       |
|------------------------------------|-------------------------|----------------------------------------------|
| Model Year Start: 2023             | Model: Prius Prime      | Prod Date Range: [03/2023 - ]                |
| Title: HYBRID / BATTERY CONTROL    | : HYBRID BATTERY SYSTEM | (for PHEV Model): P31B300; Hybrid/EV Battery |
| Voltage High; 2023 - 2024 MY Prius | Prime [03/2023 - ]      |                                              |

DTC

P31B300 Hybrid/EV Battery Voltage High

## **DESCRIPTION**

If the voltage of any HV battery cell exceeds the threshold, charging will be prohibited. If charging cannot be prohibited due to an HV battery control system malfunction, this DTC will be stored.

| DTC<br>NO. | DETECTION<br>ITEM                    | DTC DETECTION<br>CONDITION                                                                                                    | TROUBLE AREA                                                                                                    | MIL         | WARNING<br>INDICATE            | DTC<br>OUTPUT         | PRIORITY | NOTE                  |
|------------|--------------------------------------|----------------------------------------------------------------------------------------------------|----------------------------------------------------------------------------------------------------|-------------|--------------------------------|-----------------------|----------|-----------------------|
| P31B300    | Hybrid/EV<br>Battery<br>Voltage High | Charging cannot<br>be prohibited<br>when the voltage<br>of any HV battery<br>cell has exceeded<br>the specified<br>threshold.<br>(1 trip detection<br>logic) | <ul> <li>Hybrid<br/>vehicle<br/>control<br/>ECU</li> <li>No. 1<br/>traction<br/>battery<br/>device box<br/>assembly</li> </ul> | Comes<br>on | Master<br>Warning:<br>Comes on | FROM<br>HV<br>Battery | A        | SAE<br>Code:<br>P31B3 |

## **MONITOR DESCRIPTION**

If the maximum voltage of any HV battery cell exceeds the threshold but charging continues to be performed, the battery ECU assembly will determine that there is a malfunction, illuminate the MIL and store this DTC.

## **MONITOR STRATEGY**

| Related DTCs                | P31B3 (INF P31B300): Battery cell Voltage high |  |
|-----------------------------|------------------------------------------------|--|
| Required sensors/components | Battery ECU assembly                           |  |
| Frequency of operation      | Continuous                                     |  |
| Duration                    | TMC's intellectual property                    |  |
| MIL operation               | 1 driving cycle                                |  |
| Sequence of operation       | None                                           |  |

# **TYPICAL ENABLING CONDITIONS**

| The monitor will run whenever the following DTCs are not stored | TMC's intellectual property |
|-----------------------------------------------------------------|-----------------------------|
| Other conditions belong to TMC's intellectual property          | -                           |

# **TYPICAL MALFUNCTION THRESHOLDS**

TMC's intellectual property

### **COMPONENT OPERATING RANGE**

Battery ECU assembly

DTC P31B3 (INF P31B300) is not detected

## **CONFIRMATION DRIVING PATTERN**

#### HINT:

• After repair has been completed, clear the DTC and then check that the vehicle has returned to normal by performing the following All Readiness check procedure.

Click here

• When clearing the permanent DTCs, refer to the "CLEAR PERMANENT DTC" procedure.

Click here

- 1. Clear the DTCs (even if no DTCs are stored, perform the clear DTC procedure).
- 2. Turn the ignition switch off and wait for 2 minutes or more.
- 3. Drive the vehicle on urban roads for approximately 10 minutes.[\*1]

#### HINT:

#### [\*1]: Normal judgment procedure.

The normal judgment procedure is used to complete DTC judgment and also used when clearing permanent DTCs.

- 4. Enter the following menus: Powertrain / HV Battery / Utility / All Readiness.
- 5. Check the DTC judgment result.

#### HINT:

- If the judgment result shows NORMAL, the system is normal.
- If the judgment result shows ABNORMAL, the system has a malfunction.
- If the judgment result shows INCOMPLETE or N/A, perform the normal judgment procedure again.

### CAUTION / NOTICE / HINT

#### **CAUTION:**

Refer to the precautions before inspecting high voltage circuit.

Click here

#### **NOTICE:**

- Be sure to check that the applicable DTC is output from the hybrid battery system.
- After the ignition switch is turned off, there may be a waiting time before disconnecting the auxiliary negative
   (-) battery terminal.

#### Click here

• When disconnecting and reconnecting the auxiliary battery.

#### HINT:

When disconnecting and reconnecting the auxiliary battery, there is an automatic learning function that completes learning when the respective system is used.

Click here

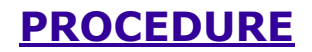

### 1. CHECK DTC OUTPUT (HV BATTERY, HYBRID CONTROL)

Pre-procedure1

(a) None

Procedure1

(b) Check for DTCs.

### Powertrain > HV Battery > Trouble Codes Powertrain > Hybrid Control > Trouble Codes

| RESULT                                                     | PROCEED TO |
|------------------------------------------------------------|------------|
| "P31B300" only is output.                                  | А          |
| DTCs except "P31B300" of hybrid battery system are output. | В          |
| DTCs except "P31B300" of hybrid control system are output. | С          |

#### Post-procedure1

(c) Turn the ignition switch off.

### **B** GO TO DTC CHART (HYBRID BATTERY SYSTEM)

**C GO TO DTC CHART (HYBRID CONTROL SYSTEM)** 

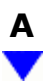

# 2. CHECK FREEZE FRAME DATA (HV BATTERY)

Pre-procedure1

(a) None

Procedure1

#### (b) Read the freeze frame data of DTC P31B300.

#### **Powertrain > HV Battery > Trouble Codes**

| RESULT                                                                                                    | PROCEED<br>TO |
|----------------------------------------------------------------------------------------------------|---------------|
| OFF is displayed for "Ready Signal", "SMRP Control Status", "SMRB Control Status" and "SMRG Control Status" and -0.5 A or less is displayed for "Hybrid/EV Battery Current". | A             |

| RESULT           | PROCEED<br>TO |
|------------------|---------------|
| Other than above | В             |

#### HINT:

As the ignition switch ON state may cause the DTC to be stored, freeze frame data is used to judge the cause of the DTC output.

Post-procedure1

(c) Turn the ignition switch off.

**B** REPLACE HYBRID VEHICLE CONTROL ECU

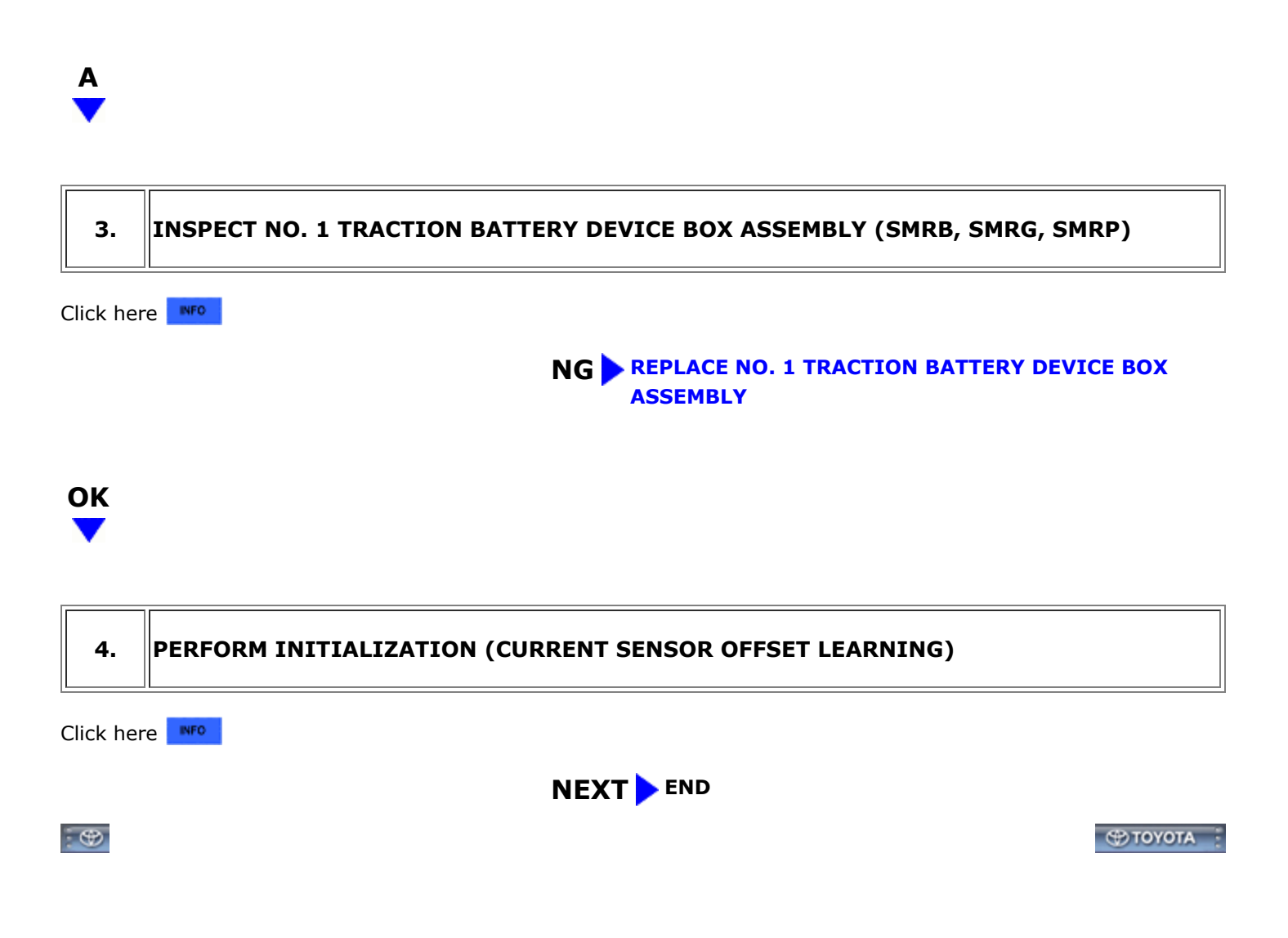